## ¿Cómo completo mis tareas asignadas (assignments)?

Last Modified on 01/09/2025 12:51 pm CDT

## Students menu

**Read in English** 

- 1. En la página de inicio, haz clic en tu lista de Assignments.
- 2. En la página de **Assignments**, identifica las tareas sin completar a partir del ícono y estatus.
- 3. Haz clic sobre la tarea escogida.
- 4. Completa el ejercicio, y haz clic en **SUBMIT**. Tienes dos intentos por cada actividad.
- 5. Completa las actividades restantes y finalmente haz clic en SUBMIT.

## Ve el siguiente video:

Your browser does not support HTML5 video.

If you would like to learn more about the use of the platform, please visit our knowledge base at the following link: https://rlp-ug.knowledgeowl.com/help/student